まなびかんニュース

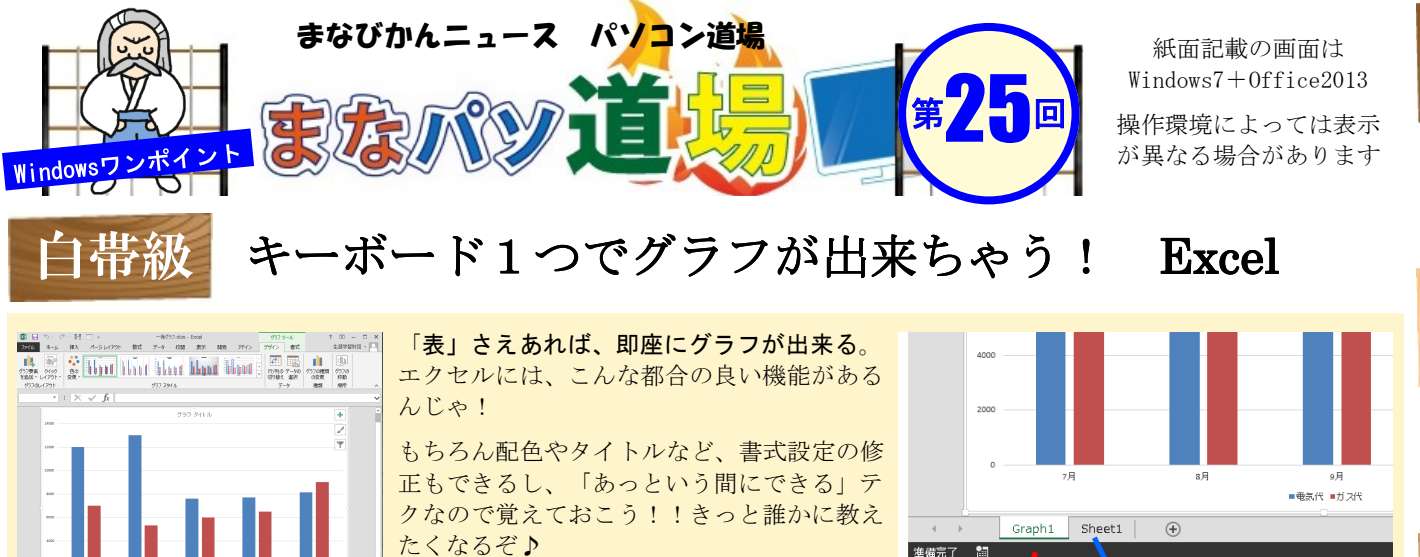

Sheet1のとなりにGraph1シートが作成される

例えばSheet1に下図のような表があったとする。 表内のどこでも良いので**任意のセル**を選択。 ※セルB3など1つのセルだけでよい。

1)

|   | А   | В      | С     |
|---|-----|--------|-------|
| 1 |     | 電気代    | ガス代   |
| 2 | 7月  | 12,000 | 7,000 |
| 3 | 8月  | 13,005 | 5,300 |
| 4 | 9月  | 7,600  | 6,000 |
| 5 | 10月 | 7,700  | 6,500 |
| 6 | 11月 | 8,150  | 9,000 |

キーボードの「F11」キーを1回押してみよう。

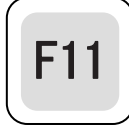

あ~ら不思議 **♪** - 瞬にして「**Graph1シート**」が作成された。 グラフタイトルなど修正して体裁を整えよう。データ元の 「**Sheet1**」はすぐ横にあるので、値を変更すればグラフ側も ちゃんと反映されるぞ!!

Sheet1

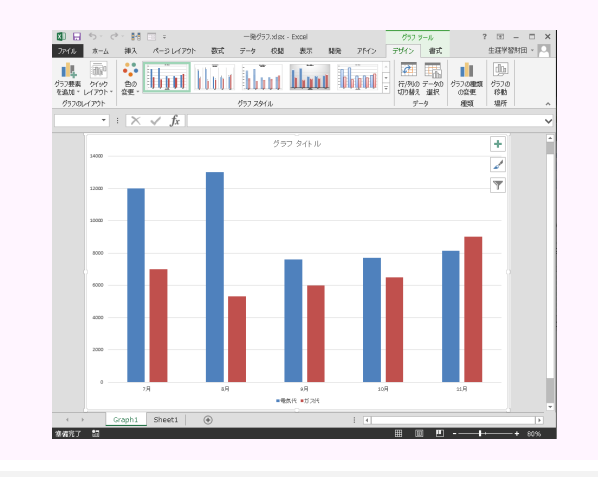

白帯級

初級レ

ベル